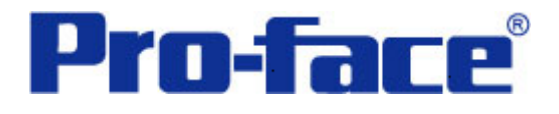

# Rockwell SLC500 系列 PLC 与

# ST3000 系列通讯示例

(使用 CPU 模块上的 RS232 口)

# 说明书

## 普洛菲斯国际贸易(上海)有限公司

# 技术热线: 021-6361-5008

注意:本示例仅供参考。使用时请根据您的系统的不同做出必要的修改及检查。

### 1. 概述

本示例详细说明 Rockwell SLC500 系列 PLC(使用 CPU 模块上的 RS232 通讯口)与 ST3000 系列人机界面 进行通讯时的连接方式及参数设置。

### 2. 测试环境

| 公司       | 名称       | 规格                                      |
|----------|----------|-----------------------------------------|
| Rockwell | PLC      | SLC500                                  |
|          | CPU      | SLC5/04 CPU (模块型号: 1747-L541C)          |
|          | 编程软件     | RSLogix500 V7.10.00 (CPR 7)             |
|          | PLC 连接软件 | RSLinx Classic Lite V2.50.00.20 (CPR 7) |
| Pro-face | 人机界面     | ST3301B                                 |
|          | 编程软件     | GP-Pro EX V2.2 简体中文版                    |
|          | 通讯协议     | DH-485                                  |

### 注:

\*本示例适用于 SLC500 系列 PLC 及 GP3000 系列/ST3000 系列/ST3000W 系列人机界面。

\*根据您使用的 PLC、人机界面的不同,以及软件版本的不同,请您做出必要的调整。

### 3. 系统结构

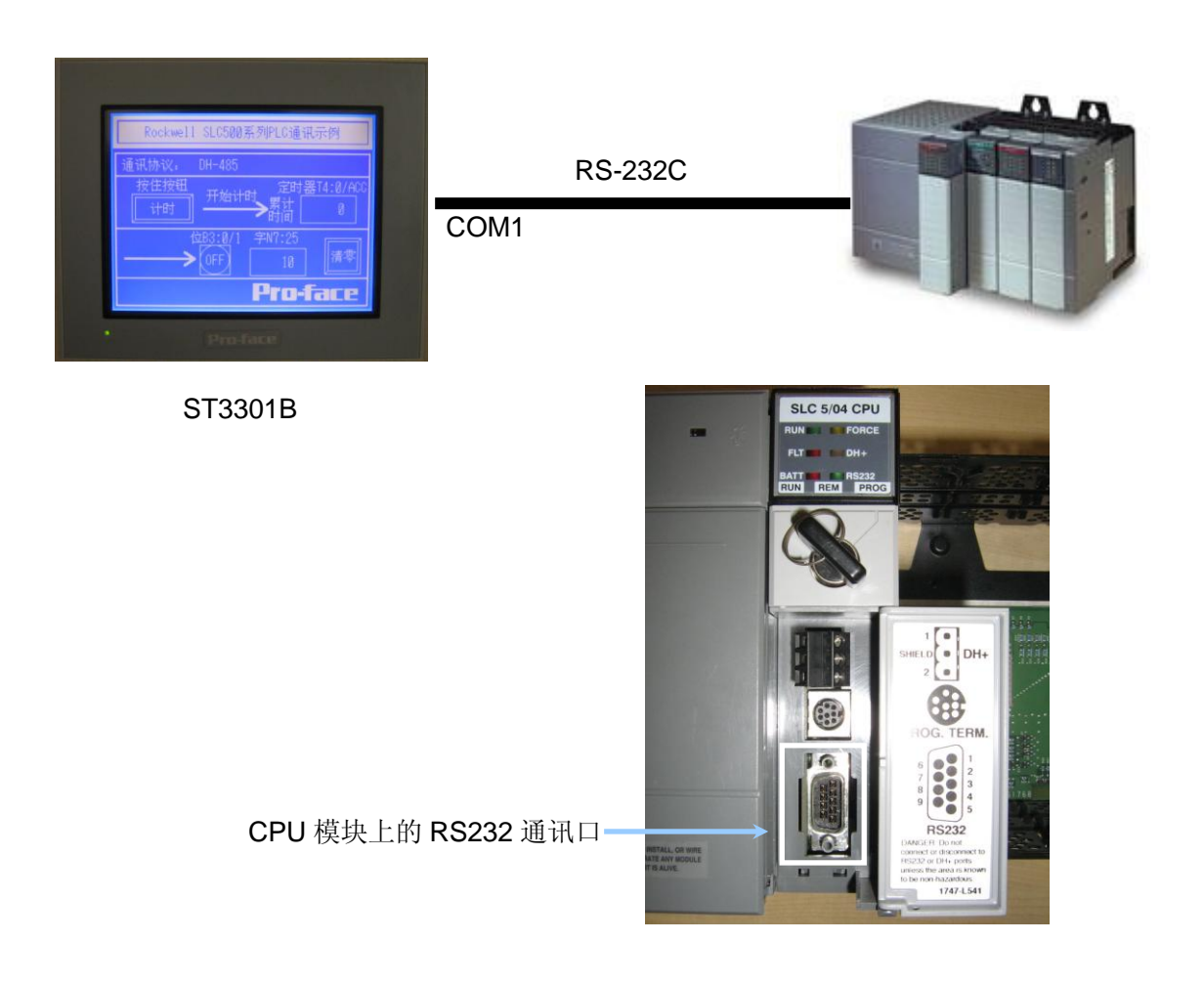

#### 4. 电缆接线图

电缆接线图

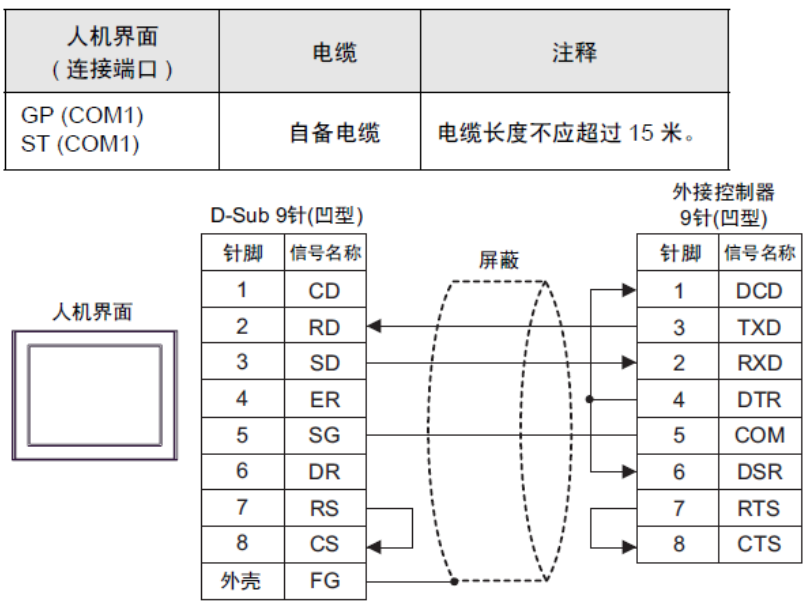

#### 5. 人机界面设置及画面编辑

打开示例工程文件,点击系统设置->控制器/PLC,通讯设置如下图所示。

| 控制器/PLC           |                                                                |                                               |                         |                      |
|-------------------|----------------------------------------------------------------|-----------------------------------------------|-------------------------|----------------------|
|                   |                                                                |                                               | 添加控制器/PLC               | <u>删除控制器/PLC</u>     |
| 控制器/PLC1          |                                                                |                                               |                         |                      |
| 摘要                |                                                                |                                               |                         | <u> 控制器 / PLC 更改</u> |
| 制造商 Ro            | ockwell Automation, Inc.                                       | 系列 DH-48                                      | 35                      | 端口 COM1              |
| 文本数据模式            | 1 更改                                                           |                                               |                         |                      |
| 通讯设置              |                                                                |                                               |                         |                      |
| SIO Type          | 💿 RS232C 🛛 🔇                                                   | ) RS422/485(2wire)                            | RS422/485(4wire)        |                      |
| Speed             | 19200                                                          | *                                             |                         |                      |
| Data Length       | 07                                                             | 8                                             |                         |                      |
| Parity            | O NONE                                                         | EVEN (                                        | ) ODD                   |                      |
| Stop Bit          | ● 1                                                            | 2                                             |                         |                      |
| Flow Control      | 🔿 NONE 🛛 🤇                                                     | ER(DTR/CTS)                                   | XON/XOFF                |                      |
| Timeout           | 3 🛟 (sec)                                                      |                                               |                         |                      |
| Retry             | 2                                                              |                                               |                         |                      |
| Wait To Send      | 0 🛟 (ms)                                                       |                                               |                         |                      |
| DH485 Protoc      | ol                                                             |                                               |                         |                      |
| Source ID         | 0                                                              |                                               |                         |                      |
| Maximum ID        | 31                                                             |                                               |                         |                      |
|                   |                                                                |                                               |                         |                      |
| RI / VCC          | ⊙ RI (                                                         |                                               |                         |                      |
| or VCC (5V )      | of HS232C, you can select the<br>Power Supply). If you use the | e 9th pin to RI (Input)<br>9 Digital's RS232C |                         | _                    |
| Isolation Unit    | t, please select it to VCC.                                    |                                               | Default                 | J                    |
| 特定控制器的设置          | Č                                                              |                                               |                         |                      |
| 允许的控制器<br>编号   检验 | 碁/PLC数量 16 🔢<br>制器名称                                           | 设置                                            |                         |                      |
| 👗 1 PLC           | 1                                                              | Series=SLC50                                  | Series,Destination ID=1 |                      |
|                   |                                                                |                                               |                         |                      |

点击设置打开特定控制器设置如下图所示。

| 💰 特定控制器设置                                                                                                    | ×        |
|----------------------------------------------------------------------------------------------------|----------|
| PLC1                                                                                                    |          |
| Series SLC500 Series<br>(Please reconfirm all address settings that you<br>are using if you have changed the series.) | <b>.</b> |
| Destination ID 1<br>(Please confirm that the Destination ID is not<br>greater than the Maximum ID.)                   | *        |
| Defa<br>确定( <u>)</u> 取消                                                                                               | ult      |

点击系统设置->主机->系统区设置系统起始地址为[PLC1]N007:000,此系统区需要在 PLC 中开通与之对 应的 20 个地址(此内容后续章节会说明如何在 PLC 中开通),如下图所示。

| 显示设置 操作设置 模式 逻辑     | 量 系统区 扩展功能设置 远程监控功能 <b>上</b> |
|---------------------|------------------------------|
| 显示设置                |                              |
| 系统区控制器 PL           | .C1 💌                        |
|                     |                              |
| 系统区起始地址             | [PLC1]N007:000               |
| 读取区大小               | 0 🗢 🔳                        |
| 🔽 启用系统区             |                              |
| 系统区项目选择             | 使用的字数量:16                    |
| 🗹 当前画面: (1个字)       | [PLC1]N007:000               |
| 🔽 错误状态: (1个字)       | [PLC1]N007:001               |
| 🔽 时钟数据 (当前值 ): (4个  | 下字) [PLC1]N007:002           |
| ☑ 状态: (1个字)         | [PLC1]N007:006               |
| 🔽 预留(写): (1个字)      | [PLC1]N007:007               |
| 🔽 切換到画面: (1个字)      | [PLC1]N007:008               |
| ☑ 画面显示 ON/OFF: (1个) | 字) [PLC1]N007:009            |
| 🔽 时钟数据 (预置值 ): (4个  | 下字) [PLC1]N007:010           |
| ☑ 控制: (1个字)         | [PLC1]N007:014               |
| 🔽 预留(读): (1个字)      | [PLC1]N007:015               |
| 🔄 窗口控制: (1个字)       |                              |
| 🔄 窗口控制: (1个字)       |                              |
| 🔄 窗口画面: (1个字)       |                              |
| 🔄 窗口显示位置: (2个字)     | )                            |
| 、<br>┌看门狗设置         |                              |
| 看门狗定时器设置            | 0 📚 🗐 秒 0: 无                 |
| 看门狗写入地址             | [PLC1]N007:000               |
|                     |                              |

点击画面列表,基本画面 B1 如下图所示。

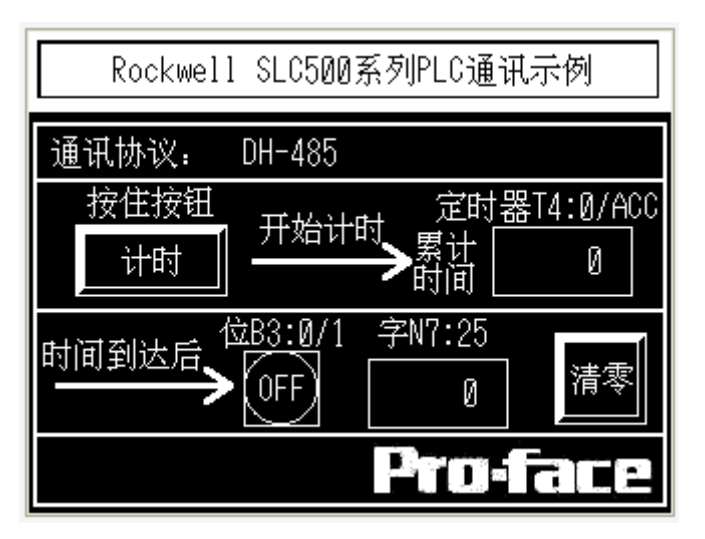

#### 6. PLC 设置及逻辑编程

6.1 运行 RSLogix500 V7.10.00 (CPR 7) 软件,开通地址并备置通讯口参数,编写 PLC 程序。 PLC 中所用的位、字、计时器地址需要开启,以下介绍如何开启字寄存器为例:

选择 Data Files→N7-INTER 点击鼠标右键,然后选择 Properties,将弹出属性对话框。

| ₿ RSLogix 500 - AST3301B_SLC500_04_RS232_                                                                                                    | DH485_NEV.RSS                                                                                                    |                                                                                                    |
|----------------------------------------------------------------------------------------------------|----------------------------------------------------------------------------------------------------|----------------------------------------------------------------------------------------------------|
| <u>F</u> ile <u>E</u> dit <u>V</u> iew <u>S</u> earch <u>C</u> omms <u>T</u> ools <u>W</u> indow <u>H</u> elp                                                                                                    |                                                                                                    |                                                                                                    |
| 🗋 🖻 🖨 🎒 👗 🖻 💼 🔛 😁 🔛 N7:30                                                                                                    | - 24 24 154 127 127 12 12 12 12 12 12 12 12 12 12 12 12 12                                                                                                    |                                                                                                    |
|                                                                                                    |                                                                                                    |                                                                                                    |
| OFFLINE     No Forces       No Edits     Forces Disable       DriverAB_DF1-1     Node : 1d                                                                                                    | H III ∃ E 3/E <> <>> <0> ABL ABS                                                                                                    |                                                                                                    |
| 💦 AST3301B_SLC5 🔄 🗖 🔀 🎊 LAD 2                                                                                                    |                                                                                                    |                                                                                                    |
| Project<br>Help<br>Controller Properties<br>Processor Status<br>Witipoint Monitor<br>Program Files<br>SYS 0 -<br>SYS 1 -<br>Mutipoint Monitor<br>Program Files<br>SYS 0 -<br>SYS 1 -<br>Mutipoint Monitor<br>Program Files<br>SYS 0 -<br>SYS 1 -<br>Mutipoint Monitor<br>Program Files<br>SYS 0 -<br>SYS 1 -<br>Mutipoint Monitor<br>Program Files<br>SYS 0 -<br>SYS 1 -<br>Mutipoint Monitor<br>Program Files<br>SYS 0 -<br>SYS 1 -<br>Mutipoint Monitor<br>Program Files<br>SYS 0 -<br>SYS 1 -<br>Mutipoint Monitor<br>Program Files<br>SYS 0 -<br>SYS 1 -<br>Mutipoint Monitor<br>SYS 0 -<br>SYS 1 -<br>Mutipoint Monitor<br>SYS 0 -<br>SYS 1 -<br>Mutipoint Monitor<br>Sys 2 -<br>SYS 0 -<br>SYS 0 -<br>SYS 0 -<br>SYS 0 -<br>Mutipoint Monitor<br>Sys 2 -<br>SYS 0 -<br>Sys 2 -<br>Sys 2 -<br>Sys | Data File Properties       Image: Second state         General       File: 7         Type: N       Name: INTEGER         Desc:       Image: Desc:         Elements: 40       Last: INT:39         Attribut       Debug         Skip When Deleting Unused Memory         Scope       Image: Global         C Local To File:       LAD 2 - Image: Protection         C Constant       C Static         Memory Module       Image: Will Image: Protection | Ton<br>Timer On Delay<br>Timer 2 T4:0<br>Time Base 1.0<br>Preset 10×<br>Acoun 0×<br>MOV<br>Move<br>Source T4:0.ACC<br>0×<br>Dest N7:25<br>10×<br>10×<br>END |
| File 2 /                                                                                                    |                                                                                                    | • • • • • • • • • • • • • • • • • • •                                                                                                    |
| For Help, press F1                                                                                                    |                                                                                                    | 7:0000 2:0 READ Disabled                                                                                                    |

将 Elements 数量改为 40, 即 N7:0 到 N7:39 共 40 个字地址,其中系统区占 N7:0 到 N7:19 共 20 个字地址,本例中还使用到了 N7:25 字地址。

位地址的开通和计时器地址的开通方法类似,只要在 Data Files 中选择 B3-BINARY 和 T4-TIMER 点击 鼠标右键,然后选择 Properties,设定 Elements 的个数即可,本例中开通了 B3:0 到 B3:9 共十个位地址, T4:0 到 T4:4 共 5 个记时器地址。

设置好地址后即可配置通讯端口的参数和编写 PLC 的梯形图程序,如下图所示。

双击 Channel Configuration, 弹出以下窗口,并做以下设置。

| RSLogix 500 - AST3301B_SLO                                                                                                    | 500_04_RS232_DH485_NEW. RSS                                                            |                                                                                                    |
|----------------------------------------------------------------------------------------------------|----------------------------------------------------------------------------------------|----------------------------------------------------------------------------------------------------|
| <u>F</u> ile <u>E</u> dit <u>V</u> iew <u>S</u> earch <u>C</u> omms <u>T</u> ool                                                                                                    | s <u>W</u> indow <u>H</u> elp                                                          |                                                                                                    |
|                                                                                                    | · N7:30                                                                                |                                                                                                    |
| OFFLINE     Image: No Forces       No Edits     Image: Forces Disable       DriverAB_DF1-1     No                                                                                                    | de : 1d User (Bit ( Timer/Counter ( Input/Output ( Compare)                            |                                                                                                    |
| 🙀 AST3301B_SLC5 📃 🗖 🔀                                                                                                    | Channel Configuration                                                                  |                                                                                                    |
|                                                                                                    | General Chan. 1 - System Chan. 0 - System Chan. 0 - User<br>Driver DH485<br>Baud 19200 | Timer On Delay<br>Timer On Delay<br>Timer T4:0<br>Time Base 1.0<br>Preset 10     (EN)       Preset     0       MOV       Move       Source     T4:0.ACC       0< |
| SYS1-     Carlos Cross Reference     O0 - OUTPUT     S2 - STATUS     B3 - BINARY     Cross Name     Cross Reference     O1 - OUTPUT     S2 - STATUS     S2 - STATUS     S3 - BINARY     O - OUTPUT     O - OUTPUT     O - OUTPUT     O - OUTPUT     O - OUTPUT     O - OUTPUT     O - OUTPUT     O - OUTPUT | Protocol Control<br>Token Hold 1<br>Max. Node Address: 31                              | Dest N7.25<br>10<<br>B3:0<br>1<br>CEND                                                                                                    |
| C5 - COUNTER<br>C5 - COUNTER<br>C6 - CONTROL<br>N7 - INTEGER<br>F8 - FLOAT<br>F8 - FLOAT<br>F0rce Files<br>0 0 - OUTPUT<br>11 - INPUT<br>Custom Data Monitors                                                                                                    |                                                                                        |                                                                                                    |
|                                                                                                    | The 2 /                                                                                | Þ                                                                                                    |
| For Help, press F1                                                                                                    |                                                                                        | 000:0000 2:0 READ Disabled                                                                                                    |

作为测试,逻辑程序只有如下两行。

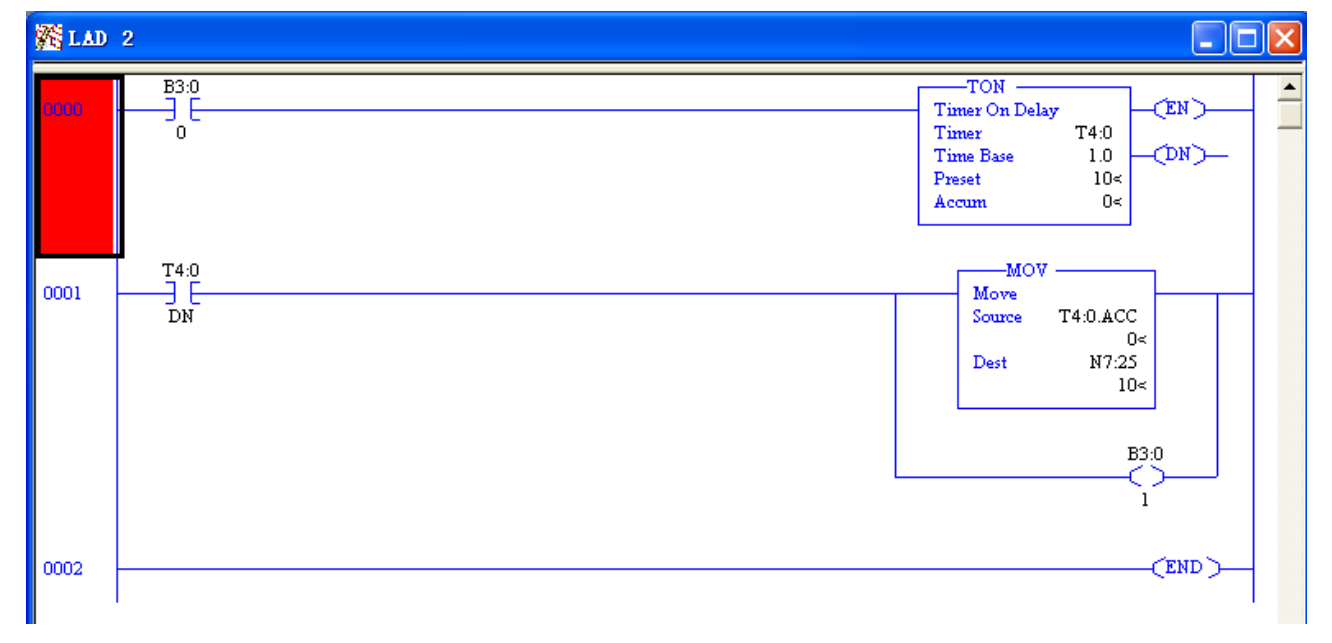

6.2 运行 RSLinx Classic Lite V2.50.00.20 (CPR 7)并进行相应的配置。

点击 Communications->Configure Drivers。

| 🌯 RSLinx                  | Classic Lit            | e                 |                 |                   |                |              |          | × |
|---------------------------|------------------------|-------------------|-----------------|-------------------|----------------|--------------|----------|---|
| <u>F</u> ile <u>V</u> iew | <u>C</u> ommunications | <u>S</u> tation   | <u>D</u> DE/OPC | Sec <u>u</u> rity | <u>W</u> indow | <u>H</u> elp |          |   |
| 놂 \$ (                    | <u>R</u> SWho          |                   |                 |                   |                |              |          |   |
|                           | Configure Dri          | vers              |                 |                   |                |              |          |   |
|                           | Configure <u>S</u> ho  | rtcuts            |                 |                   |                |              |          |   |
|                           | Configure Cli          | ent <u>A</u> ppli | cations         |                   |                |              |          |   |
|                           | Configure CI           | Options.          |                 | _                 |                |              |          |   |
|                           | <u>D</u> river Diagno  | stics             |                 |                   |                |              |          |   |
|                           | C <u>I</u> P Diagnosti | cs                |                 |                   |                |              |          |   |
|                           |                        |                   |                 |                   |                |              |          |   |
|                           |                        |                   |                 |                   |                |              |          |   |
|                           |                        |                   |                 |                   |                |              |          |   |
| Configure co              | ommunication hard      | lware             |                 |                   | 04,            | /28/07       | 10:52 AM |   |

点击在下拉菜单中选择 RS232 DF1 devices,然后点击 Add New 按钮添加此驱动。

| Configure Drivers                                                                     | ? 🔀                                                     |
|---------------------------------------------------------------------------------------|---------------------------------------------------------|
| Available Driver Types:<br>RS-232 DF1 devices                                         | <u>Close</u><br><u>H</u> elp                            |
| Configured Drivers:<br>Name and Descript                                              |                                                         |
| Choose a name for the new<br>driver.<br>(15 choracters maximum)<br>AB_DF1-1<br>Cancel | Jon <u>f</u> igure<br>Star <u>t</u> up<br><u>S</u> tart |
| L                                                                                     | Stop                                                    |
|                                                                                       | Delete                                                  |
|                                                                                       |                                                         |

点击 Auto-Configure 测试连接是否成功(此时应保证 PLC 连接到 PC)。

| Configure RS-232 DF1 Devices                       |  |  |  |  |
|----------------------------------------------------|--|--|--|--|
| Device Name: AB_DF1-1                              |  |  |  |  |
| Comm COM1   Device: SLC-CHD/Micro/PanelView        |  |  |  |  |
| Baud Rate: 19200 💌 Station Number: 00<br>(Decimal) |  |  |  |  |
| Parity: None 💌 Error Checking: CRC 💌               |  |  |  |  |
| Stop Bits: 1 Protocol: Full Duplex 💌               |  |  |  |  |
| Auto Configure Auto Configuration Successful!      |  |  |  |  |
| Use Modem Dialer                                   |  |  |  |  |
| OK Cancel Delete Melp                              |  |  |  |  |

| 然后点击 OK 按钮出现以下对话框。                  |           |                    |
|-------------------------------------|-----------|--------------------|
| Configure Drivers                   |           | ? 🗙                |
| Available Driver Types:             |           | Close              |
| RS-232 DF1 devices                  | ▼ Add New | Help               |
| Configured Drivers:                 |           |                    |
| Name and Description                | Status    |                    |
| AB_DF1-1 DH485 Sta: O COM1: RUNNING | Running   | Con <u>f</u> igure |
|                                     |           | Star <u>t</u> up   |
|                                     |           | Start              |
|                                     |           | Stop               |
|                                     |           | Delete             |
|                                     |           |                    |
|                                     |           |                    |

点击 Close 按钮, 配制完成, 您就可以下载程序了。

| 🇞 RSLinx Classic Lite - [RSWho - 1]                                                                                                    |                                            |       |  |  |  |
|----------------------------------------------------------------------------------------------------|--------------------------------------------|-------|--|--|--|
| 💑 <u>F</u> ile <u>V</u> iew Communications <u>S</u> tation <u>D</u> DE/                                                                                            | OPC Security <u>M</u> indow <u>H</u> elp 🗧 | đΧ    |  |  |  |
| * \$ 0                                                                                                    |                                            |       |  |  |  |
| Autobrowse Refresh                                                                                                    | owsing - node O found                      |       |  |  |  |
| <ul> <li>₩orkstation, TECH</li> <li>Linx Gateways, Ethernet</li> <li>AB_DF1-1, DH-485</li> <li>00, Workstation, DF1-COM1</li> <li>01, SLC-5/04, DEFAULT</li> </ul> | OO O1<br>DF1-COM1 DEFAULT                  |       |  |  |  |
| For Help, press F1                                                                                                    | CAP 04/28/07 12:53                         | PM // |  |  |  |

### 6.3 下载 PLC 程序和配置。

#### 下载步骤如下图所示。 RSLogix 500 - AST3301B\_SLC500\_04\_RS232\_DH485\_NEW.RSS <u>F</u>ile <u>E</u>dit <u>V</u>iew <u>S</u>earch <u>Comms</u> <u>T</u>ools <u>W</u>indow <u>H</u>elp D 🗃 🖬 🎒 🐰 🖻 Syst m Comm Yho Active - 12 2 9 2 2 2 Ge -Go <u>O</u>nline OFFLINE No Fore no Edits E Forces <u>U</u>pload. . □ ∃ E ∃/E <> <>> <0> ABL ABS ▶ Download. User (Bit / Timer/Counter / Input/Output / Compare ٠ Mode 🙀 AST3301B\_SLC5.. Clear <u>P</u>rocessor Memory 🖃 🧰 Project -TON . Timer On Delay Timer Time Base Preset 🛨 📄 Help EEPROM. ... Þ -(EN) T4:0 1.0 10< 🗄 🧰 Controller Histogr (DN) 1 Controller Propertie 🗔 Processor Status Accum 0< IO Configuration Channel Configuration T4:0 мо 0001 Move Multipoint Monitor DN Sour T4:0.ACC 0< N7:25 10< 😑 📄 Program Files Dest SYS0-SYS1-LAD 2 -B3:0 Cross Reference 00 - OUTPUT 📘 11 - INPUT 0002 (END) 📔 S2 - STATUS B3 - BINARY T4 - TIMER - 🚺 C5 - COUNTER R6 - CONTROL N7 - INTEGER - 📘 F8 - FLOAT - Differities - Differities - 📋 11 - INPUT . . .. File 2 Select Driver, processor address, etc. 2:0000 APP REAL

| Communications                                                         |                                    |                   |                                   |
|------------------------------------------------------------------------|------------------------------------|-------------------|-----------------------------------|
| 🔽 Autobrowse 🛛 Refresh                                                 | P Not Browsing                     |                   | OK                                |
| 🛃 Workstation, TECH                                                    | Network Name                       |                   | Cancel                            |
| 는 굶 Linx Gateways, Ethernet<br>그 굶 AB_DF1-1, DH-485                    |                                    |                   | Help                              |
| 00, Workstation, TECH                                                  |                                    |                   | <u>O</u> nline                    |
|                                                                        |                                    |                   | <u>U</u> pload                    |
| <                                                                      |                                    | (                 | Download                          |
| -Current Selection<br>Server: RSLinx API<br>Node: 1 Decimal (=1 Octal) | Driver: AB_DF1-1<br>) Type: SLC500 | R<br>[<br>[] Appl | eply<br>10 (Sec.)<br>y to Project |

备注:由于下载程序时,为了让 GP 与 PLC 能够通过串口进行通讯,修改了 CHANO 的参数配置,所以 RSLINX 和 PLC 程序就无法再次使用 PLC 的这个串口,除非通过放电将这个串口恢复到出厂设置,即电 路版上 GND 与 VBB 短接,详细可以咨询 Rockwell 公司。

### 7. 测试

- 1)将人机界面程序及 PLC 程序分别下载后,关闭两者电源。
- 2) 将通讯电缆两端分别连接至人机界面的 COM1 口及 PLC 的 CPU 的 RS232 接口上。
- 3) 打开人机界面及 PLC 电源。
- 4)按住人机界面上的[计时],定时器开始计时。累计时间应该每秒加1,开始累计,直到累计时间到达10S 后,[位B3:0/1]指示灯为ON,[字N7:25]数据显示器值为10,则说明通讯正常,你也可以通过触摸[清零] 按钮清除[字N7:25]数据显示器的值进行再次测试。